# Team AOII National Registration Instructions

## www.jbr.org

### Visit jbr.org and search for an event near you

- Select that event and then click on **Register** on the left side navigation.
- Read the waiver and click "I agree"

Arthritis Foundation<sup>®</sup>

Jingle

**Bell Run** 

#### If you are starting an AOII team:

- Select either Register one Individual or Register Multiple Individuals w/the same credit card
- Select Start a Team then select New Team Under Group
- From the drop down box, select Team AOII National
- Scroll down and type in your team name(i.e. AOII—Chicago, Tau Chapter, MN) and enter your team fundraising goal and participant goal
- Select Continue
- Fill out the form and click Continue\*\*

#### If you are joining a team:

- Select either Register one Individual or Register Multiple Individuals w/the same credit card
- Select Join a Team
- From the drop-down box, select Team AOII National and click Select
- If there is an AOII team in your city, the team name will appear, click **Join Team** to the right of the team you will be joining.
- Fill out the form and click Continue\*\*

\*\*Note: If you participated last year, we remember you! If you are a returning participant to the Jingle Bell Run, we have your account already setup. You can choose to have your information automatically filled in by clicking on the autofill option above the "create your username" box. As an added bonus, your email address book will retain all of your previous email addresses.

#### If there isn't a Jingle Bell Run near you:

- Select the Franklin, TN Jingle Bell Run at jbr.org
- Select either Register one Individual or Register Multiple Individuals w/the same credit card
- Select Join a Team
- From the drop-down box, select Team AOII National and click Select
- Click Join Team to the right of the AOII Jingle in Your Jammies team
- Fill out the form and select the Jingle in Your Jammies registration fee option, click Continue\*\*